### PODIUM/LoanPass Pricing Integration Quick Reference Guide

#### Lock Requests, Modifications, Re-Prices, and Extensions

These procedures guide you through the steps to access LoanPass within Podium, submit an initial float, request a lock, modify or re-price an existing lock, and extend locks using the LoanPass integration within the Dominion Financial PODIUM loan portal.

All lock changes should be handled through the PODIUM portal using the integrated LoanPass functionality. Whether you are initiating a change yourself or reviewing updates that were made to the file as part of the underwriting process, which may have a pricing impact, LoanPass within Podium is your primary tool for submitting and confirming these updates.

For issues or questions, contact the Dominion Financial Wholesale Lock Desk at Lockdesk@thedominiongroup.com

#### **ACCESS LOANPASS WITHIN PODIUM**

- 1. Open the loan in Podium that needs a lock request, loan modification/update, or an extension.
- 2. Click on the Product & Pricing link from the left-hand side. [Figure 1]
- 3. Click "Order Service" in the top-right corner of the next page. [Figure 1]
- 4. Select "Product and Pricing," then click "LoanPass," then "Next." [Figure 2]
- 5. <u>The first-time logging into LoanPass through Podium, it will ask for your LoanPass</u> <u>credentials:</u>

- Client ID: dominionwholesale

- User/Email: Your email address
- Password: Your LoanPass password

### **FLOAT REQUEST / LOCK REQUEST**

- 1. Once in LoanPass, the system will load as much available information from your loan application to be pre-populated in the scenario inputs.
- 2. Review these scenario inputs on the left-hand side, complete any missing fields that are required, and make sure the scenario aligns with how you expect the loan to be locked.
  - a. Default rates are displayed as a 30-day lock.
  - b. Longer lock terms can be retrieved by updating the input field for Lock Days to 45, or 60 days. *[Figure 3]*
- 3. Review the approved programs, choose your desired one, then select your desired rate/price combination.

- 4. Choose an action to take from the top right corner [*Figure 4*]:
  - **Submit Float**: Selects loan program, updates rate/price. Loan will not be locked.

- **Submit Lock Request**: The lock request will be reviewed, and the loan will then be locked under the program, rate, and pricing requested.

5. If locking, Client will receive a Lock Confirmation Form once the request is processed and completed.

### LOCK MODIFICATION / UPDATES / REPRICING

- 1. Open the LoanPass integration from the Loan file within Podium.
- 2. Make any required changes to the existing lock scenario via the inputs on the left side.
  - a. Loan Amount/Value, Prepayment Penalty type/term, FICO, escrow updates, etc...
- 3. The updated loan eligibility loan program, rates, and pricing will be displayed in the grids, based on the now revised scenario.
- 4. Review the updated pricing results. The currently locked rate and the updated price will be pre-selected by default.
- 5. If needed, choose a new rate or price that aligns with the revised loan scenario.
- 6. Press "Submit Re-Price Request" to finalize the updates and submit for review. *[Figure 5]*
- 7. An updated Lock Confirmation Form will be sent once the changes have been reviewed and confirmed.

### LOCK EXTENSIONS

The lock extension process is similar to a lock modification:

- 1. Open the loan in the PODIUM portal and access the LoanPass integration.
- 2. Locate the input form fields for lock extensions near the bottom on the left hand side. There are three fields available for entering the requested extension days, corresponding to three separate extension requests (up to a maximum of 30 days total). [Figure 3]
  - a. Input the number of days to extension for the first extension in the first field.
  - b. For the second or third extension, enter the requested number of days into the respective second or third fields that appear, as needed.
- 3. Review the updated pricing grid to see the cost of the extension reflected as an additional Loan-Level Pricing Adjustment (LLPA). *[Figure 6]*
- 4. Once satisfied, click on "Submit Re-Price Request" to submit the extension request for review. *[Figure 5]*
- 5. The extension request will be reviewed and the lock will be extended for the specified number of days. An updated Lock Confirmation Form will be provided upon approval.

## Appendix –Figures

### Figure 1:

| P                                                                                                    | JM                                                                                                    | Contact Us         | Test TPO ~ |
|----------------------------------------------------------------------------------------------------|----------------------------------------------------------------------------------------------------|--------------------|------------|
| TPO Contacts Welcome                                                                                                    | Pipeline Add New Loan Appraisal Request ~ Esign <mark>1</mark> Scenarios Documents                                                                                                    |                    |            |
| Not for ice 3 Perfect Test<br>3726 Poplar St, Spicewood, TX, 78669<br>TPO Test Company 1 - Business                                                       | Loan #:         241002649         Loan Type:         Conventional         Interest Rate:         7.750%           Total Loan Am         \$400,000.00         Loan Purpose:         Purchase         LTV/Comb Lo         80.00% / 80.00% | Docs Out<br>Wh 1st | <u>م</u>   |
| Activities Workflow                                                                                                    | Product & Pricing   2 Service                                                                                                    | ORDER              | SERVICE    |
| E Loan Summary     Application     S     Fees and Disclosure     Request. *Must Enter     Est Appraised Value     Before Proceeding*     Send Disclosures | Category Closing Fees Product and Pricing                                                                                                    |                    |            |
| Product & Pricing                                                                                                    |                                                                                                    |                    |            |
| Loan Documents                                                                                                    |                                                                                                    |                    |            |
| ے eSign                                                                                                    |                                                                                                    |                    | ŀ          |

## Figure 2:

| Workflow                   | Product & Prici             | ng   2 Service      |    |          | C    | DRDER SERVIC |
|----------------------------|-----------------------------|---------------------|----|----------|------|--------------|
| nmary                      | ✓ Category                  |                     |    |          |      | 2.           |
| on >                       | Closing                     | der Service         |    |          | X    |              |
| Disclosure                 | <ul> <li>Product</li> </ul> | Categories          | Pr | roviders | Q    |              |
| *Must Enter<br>aised Value |                             | Product and Pricing | •  | LoanPASS | ~    |              |
| roceeding*                 | Stati<br>Eulfi              |                     |    |          |      |              |
| closures                   | Orde<br>12/2                |                     |    |          |      |              |
| k Pricing                  |                             |                     |    |          |      |              |
| uments                     |                             |                     |    |          |      |              |
|                            |                             |                     |    |          |      |              |
| litions                    |                             |                     |    |          |      |              |
| e Tracking                 |                             |                     |    |          |      |              |
| ocessing >                 | OPF                         |                     |    |          | Next |              |
| Product &                  | ORL                         |                     |    |          |      |              |
| Hillith draw               |                             |                     |    |          |      |              |

# Figure 3:

| Locking                            |        | — |   |
|------------------------------------|--------|---|---|
| – Desired Rate Lock Period         |        |   |   |
|                                    |        | • |   |
| <ul> <li>Lock Extension</li> </ul> |        |   |   |
|                                    | day(s) | • |   |
|                                    |        |   | Ŧ |

# Figure 4:

| Activities                                                                                                    | Workflow | DOMINION IFINANCIAL<br>WHOLESALE                                                                 |                                                           |                                                                                       |                                                                                              |                                       |                                      |                          | Role TPO Loan Officer<br>Profile Standard |  |  |
|----------------------------------------------------------------------------------------------------|----------|--------------------------------------------------------------------------------------------------|-----------------------------------------------------------|---------------------------------------------------------------------------------------|----------------------------------------------------------------------------------------------|---------------------------------------|--------------------------------------|--------------------------|-------------------------------------------|--|--|
| \Xi Loan Summa                                                                                                  | ry       | Perfect Test<br>Created by: Ryan Zonana Or Pipeline Submit Float Or Pipeline Submit Look Request |                                                           |                                                                                       |                                                                                              |                                       |                                      |                          |                                           |  |  |
| E Application                                                                                                   |          | Next Field Load Scenario                                                                         | Load Scenario : Close Product 4 7 of 55 > + Export To PDF |                                                                                       |                                                                                              |                                       |                                      |                          |                                           |  |  |
| <ul> <li>Fees and Disclosure<br/>Request. *Must Enter Est<br/>Appraised Value Before<br/>Proceeding*</li> </ul> |          | Loan Type<br>Loan Purpose<br>Purchase                                                            | -                                                         | <ul> <li>Investor F</li> <li>Dominior</li> <li>Investor Nar</li> <li>1 345</li> </ul> | Premier Elite 30<br>Financial Wholes…                                                        | 100.057<br>Adjusted Price             | 30 Days<br>Adjusted Rate Lock Period |                          |                                           |  |  |
| Send Disclos                                                                                                    | ures     | Occupancy Type<br>Investment<br>Documentation Type                                               | vpe Standa                                                |                                                                                       | AP3 70.0079 100.037<br>nal DSCR LTV All In Price<br>tandard Current<br>taing Profile Version |                                       |                                      | 0.000<br>Discount Points |                                           |  |  |
| Product & Pri                                                                                                   | cina     | DSCR                                                                                             | •                                                         |                                                                                       | 30 dave                                                                                      | Einal DSCP                            | 1.77/                                | All In Price             | Discount Points                           |  |  |
|                                                                                                    | 5        |                                                                                                  |                                                           | 6 500%                                                                                | 94 766                                                                                       | 1 460                                 | 70.00%                               | 94 766                   | 5 234                                     |  |  |
| 🗐 Loan Docume                                                                                                   | ents     | Property Information                                                                             | -                                                         | 6.625%                                                                                | 95 704                                                                                       | 1.403                                 | 70.00%                               | 95 704                   | 4 296                                     |  |  |
| _                                                                                                    |          | City                                                                                             |                                                           | 6 750%                                                                                | 96.641                                                                                       | 1.426                                 | 70.00%                               | 96.641                   | 3 350                                     |  |  |
| eSign                                                                                                    |          | Spicewood                                                                                        |                                                           | 6.975%                                                                                | 90.041                                                                                       | 1.420                                 | 70.00%                               | 90.041                   | 2.424                                     |  |  |
|                                                                                                    |          | State                                                                                            |                                                           | 7.000%                                                                                | 97.579                                                                                       | 1.409                                 | 70.00%                               | 97.579                   | 1 919                                     |  |  |
| 🚸 UW Condition                                                                                                  |          | Texas (TX)                                                                                       | -                                                         | 7.000%                                                                                | 90.102                                                                                       | 1.392                                 | 70.00%                               | 90.102                   | 1.010                                     |  |  |
|                                                                                                    |          | Zip Code                                                                                         |                                                           | 7.125%                                                                                | 90.000                                                                                       | 1.370                                 | 70.00%                               | 90.600                   | 1.115                                     |  |  |
| Disclosure Tr                                                                                                   | acking   |                                                                                                  |                                                           | 7.250%                                                                                | 99.588                                                                                       | 1.300                                 | 70.00%                               | 99.000                   | 0.412                                     |  |  |
|                                                                                                    |          | - Property Type                                                                                  |                                                           | 7.375%                                                                                | 100.057                                                                                      | 1.345                                 | 70.00%                               | 100.057                  | 0.000                                     |  |  |
| UW or Proces                                                                                                    | ssing >  | Single Family                                                                                    | -                                                         | 7.500%                                                                                | 100.525                                                                                      | 1.330                                 | 70.00%                               | 100.525                  | 0.000                                     |  |  |
| Submissions                                                                                                    | **First  |                                                                                                  |                                                           | 7.625%                                                                                | 100.994                                                                                      | 1.315                                 | 70.00%                               | 100.994                  | 0.000                                     |  |  |
| Complete Pro                                                                                                    | oduct &  | Number of Units                                                                                  | 1                                                         | 7.750%                                                                                | 101.463                                                                                      | 1.300                                 | 70.00%                               | 101.463                  | 0.000                                     |  |  |
| , nong                                                                                                    |          |                                                                                                  | <u> </u>                                                  | 7.875%                                                                                | 101.932                                                                                      | 1.285                                 | 70.00%                               | 101.932                  | 0.000                                     |  |  |
| E Request With                                                                                                  | draw     | Vacant                                                                                           |                                                           | 8.000%                                                                                | 102.400                                                                                      | 1.271                                 | 70.00%                               | 102.400                  | 0.000                                     |  |  |
| цр пецаеот па                                                                                                   |          | No                                                                                               | *                                                         | 8.125%                                                                                | 102.869                                                                                      | 1.257                                 | 70.00%                               | 102.869                  | 0.000                                     |  |  |
|                                                                                                    |          | - Number of Leased Units                                                                         |                                                           | 8.250%                                                                                | 103.338                                                                                      | 1.244                                 | 70.00%                               | 103.338                  | 0.000                                     |  |  |
|                                                                                                    |          |                                                                                                  | 1                                                         | 8.375%                                                                                | 103.807                                                                                      | 1.230                                 | 70.00%                               | 103.807                  | 0.000                                     |  |  |
|                                                                                                    |          | Short Term Rental                                                                                |                                                           | 8.500%                                                                                | ×                                                                                            | 1.217                                 | 70.00%                               | 104.275                  | 0.000                                     |  |  |
|                                                                                                    |          | No                                                                                               | -                                                         | 8.625%                                                                                | ×                                                                                            | 1.204                                 | 70.00%                               | 104.525                  | 0.000                                     |  |  |
|                                                                                                    |          |                                                                                                  |                                                           | 8.750%                                                                                | ×                                                                                            | 1.191                                 | 70.00%                               | 104.425                  | 0.000                                     |  |  |
|                                                                                                    |          | Section 8?                                                                                       | -                                                         | 8.875%                                                                                | ×                                                                                            | 1.179                                 | 70.00%                               | 104.425                  | 0.000                                     |  |  |
|                                                                                                    |          |                                                                                                  | ·                                                         | 9.000%                                                                                | X                                                                                            | 1.166                                 | 70.00%                               | 104.425                  | 0.000                                     |  |  |
|                                                                                                    |          | C Rural Property                                                                                 |                                                           | •                                                                                     | ~                                                                                            |                                       |                                      |                          | ····· • •                                 |  |  |
|                                                                                                    |          | Equal Housing Lender NMLS# 898795 This v                                                         | vebsite is                                                | s intended for morto                                                                  | age professionals only ar                                                                    | nd is not directed at or intended for | consumers.                           |                          |                                           |  |  |

# Figure 5:

| Activities Workflow                   | DOMINION I FINANCIAL                                                                                              |                      |                              |                           |                                                     |                      | Role TPO Loan Officer<br>Profile Standard<br>Version V1843 |  |  |  |
|---------------------------------------|----------------------------------------------------------------------------------------------------|----------------------|------------------------------|---------------------------|-----------------------------------------------------|----------------------|------------------------------------------------------------|--|--|--|
| 記言 Loan Summary                       | Perfect Test<br>Created by: Ryan Zonana                                                                           |                      |                              | e Pipeline که             | Compare Current Pricing ف                           | Submit Reprice Requ  | Jest 🛇 Cancel Lock Request 🔀 Details                       |  |  |  |
| E Application                         | Confirm Lock Request Version: 1843 Sub                                                                            | mitted by: Ryan Zona | ana Created at: January 10th | 2025, 1:11:44 pm          |                                                     |                      |                                                            |  |  |  |
| (\$) Fees and Disclosure              | Next Field       Load Scenario       :         Close Product       <1 of 55       +         Export To PDF       : |                      |                              |                           |                                                     |                      |                                                            |  |  |  |
| Request. *Must Enter Est              | Loan Type -                                                                                                    | 🔺 🕑 Investo          | or Premier Elite 30          |                           |                                                     |                      | A                                                          |  |  |  |
| Appraised Value Before<br>Proceeding* | Loan Purpose<br>Purchase                                                                                          | Domin<br>Investor I  | ion Financial Wholes         | 101.182<br>Adjusted Price | 01.182 7.750%<br>vdjusted Price Final Interest Rate |                      | te Lock Period                                             |  |  |  |
| Send Disclosures                      | Occupancy Type Investment                                                                                         | 1.147<br>Final DS    | CR                           | 80.00%<br>LTV             | 101.182<br>All In Price                             | 0.000<br>Discount Po | ints                                                       |  |  |  |
| Product & Pricing                     | Documentation Type                                                                                                | Standa<br>Pricing P  | rofile                       | 1843<br>Version           |                                                     |                      |                                                            |  |  |  |
| 🗐 Loan Documents                      |                                                                                                    |                      | 30 days                      | Final DSCR                | LTV                                                 | All In Price         | Discount Points                                            |  |  |  |
|                                       | Property Information -                                                                                            | 6.375%               | 93.916                       | 1.306                     | 80.00%                                              | 93.916               | 6.084                                                      |  |  |  |
| int eSign                             |                                                                                                    | 6.500%               | 94.854                       | 1.290                     | 80.00%                                              | 94.854               | 5.146                                                      |  |  |  |
| ري.<br>د.اوا                          | Spicewood                                                                                                    | 6.625%               | 95.791                       | 1.274                     | 80.00%                                              | 95.791               | 4.209                                                      |  |  |  |
| W Conditions                          |                                                                                                    | 6.750%               | 96.729                       | 1.259                     | 80.00%                                              | 96.729               | 3.271                                                      |  |  |  |
|                                       | Texas (TX)                                                                                                    | 6.875%               | 97.432                       | 1.244                     | 80.00%                                              | 97.432               | 2.568                                                      |  |  |  |
| Disclosure Tracking                   |                                                                                                    | 7.000%               | 98.135                       | 1.230                     | 80.00%                                              | 98.135               | 1.865                                                      |  |  |  |
|                                       | Zip Code                                                                                                    | 7.125%               | 98.838                       | 1.215                     | 80.00%                                              | 98.838               | 1.162                                                      |  |  |  |
| UW or Processing                      |                                                                                                    | 7.250%               | 99.307                       | 1.201                     | 80.00%                                              | 99.307               | 0.693                                                      |  |  |  |
| Submissions **First                   | Property Type                                                                                                    | 7.375%               | 99.775                       | 1.187                     | 80.00%                                              | 99.775               | 0.225                                                      |  |  |  |
| Complete Product &<br>Pricina**       | Single Family                                                                                                    | 7.500%               | 100.244                      | 1.174                     | 80.00%                                              | 100.244              | 0.000                                                      |  |  |  |
| i neing                               | Number of Units                                                                                                   | 7.625%               | 100.713                      | 1.160                     | 80.00%                                              | 100.713              | 0.000                                                      |  |  |  |
| E Request Withdraw                    | 1                                                                                                    | 7.750%               | 101.182                      | 1.147                     | 80.00%                                              | 101.182              | 0.000                                                      |  |  |  |
|                                       | - Vacant                                                                                                    | 7.875%               | 101.650                      | 1.134                     | 80.00%                                              | 101.650              | 0.000                                                      |  |  |  |
|                                       | No                                                                                                    | 8.000%               | 102.119                      | 1.122                     | 80.00%                                              | 102.119              | 0.000                                                      |  |  |  |

# Figure 6:

|                                           | Waive Escrows                          |                                       | 9.250%           | 103.535                                 | 1.007                               | 80.00%       |  |
|-------------------------------------------|----------------------------------------|---------------------------------------|------------------|-----------------------------------------|-------------------------------------|--------------|--|
| اية Product & Pricing                     | No                                     | -                                     | 9.375%           | ×                                       | 0.997                               | 80.00%       |  |
| Loan Documents                            | - Interest Only                        | •                                     |                  |                                         |                                     |              |  |
| 🖨 eSign                                   | Cross Collateralized No                | •                                     | 🕑 App            | proved                                  |                                     |              |  |
| IW Conditions                             | Number of Properties on Loan           | 1                                     | Stipulation      | ons<br>tor Premier Elite rates effectiv | e as of: 2025-01-10T09:03:35-       | 04:00 EST. — |  |
| Disclosure Tracking                       | - Delayed Financing                    | •                                     | Price Adj        | justments                               |                                     |              |  |
| UW or Processing                          |                                        |                                       | Price Adju       | ustment                                 | Amount                              |              |  |
| Submissions **First<br>Complete Product & | Debt-to-Income                         | -                                     | LLPA - 5 Y       | ear Fixed 5% Prepayment F               | Penalty - 0.250                     |              |  |
| Pricing**                                 | Estimated DTI - or                     |                                       | LLPA - DS        | CR (1.147), LTV (80.00%) -              | -0.500                              |              |  |
|                                           |                                        | %                                     | LLPA - FIC       | CO (777), LTV (80.00%) -                | -0.350                              |              |  |
| ि Request Withdraw                        | Total Monthly Income                   |                                       | LLPA - Loa       | an Amount (\$400,000), LTV              | (80.00%) - 0.000                    |              |  |
|                                           | \$                                     |                                       | LLPA - Pre       | epayment Penalty Term: 5 Y              | /ear - 0.500                        |              |  |
|                                           | Total Liabilities Monthly Payment      |                                       | LLPA - Pu        | rchase, LTV (80.00%) -                  | 0.000                               |              |  |
|                                           | \$                                     |                                       | Total Pric       | e Adjustment                            | -0.100                              |              |  |
|                                           |                                        |                                       | LLPA - Ext       | tension of Lock (7 days) -              | -0.140                              |              |  |
|                                           | Locking                                | -                                     | Final Tota       | I Price Adjustment                      | -0.140                              |              |  |
|                                           | Lock Extension 7 day(s)                | -                                     | Grand Tot        | al Price Adjustment                     | -0.240                              |              |  |
|                                           | / uay(s)                               | · · · · · · · · · · · · · · · · · · · | Rate Adjustments |                                         |                                     |              |  |
|                                           | Equal Housing Lender NMLS# 898795 This | website is ir                         | ntended for mo   | rtgage professionals only and is        | not directed at or intended for cor | nsumers.     |  |